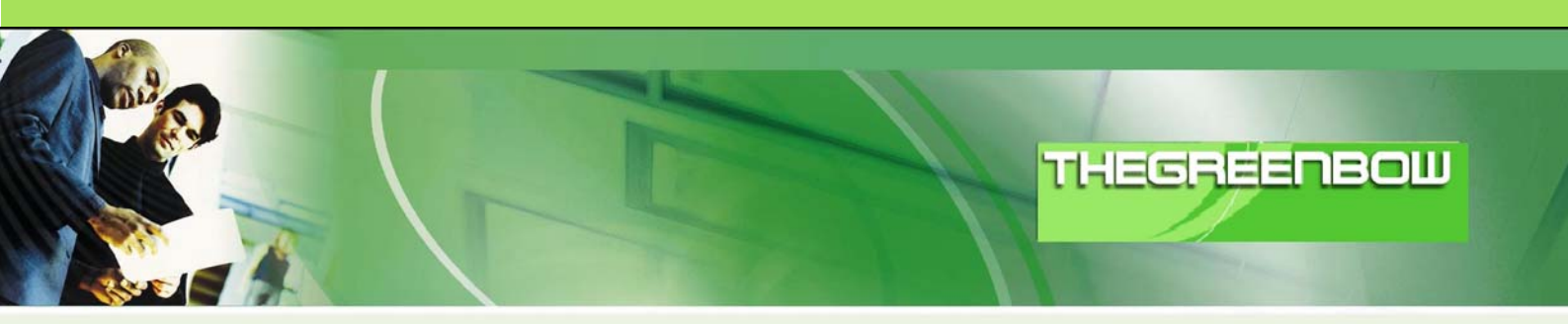

# TheGreenBow IPSec VPN Client Configuration Guide

# Linksys WRV54G

WebSite: Contact: http://www.thegreenbow.com

t: <u>support@thegreenbow.com</u>

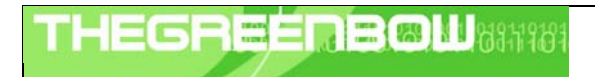

| Doc.Ref     | tgbvpn_ug_LinksysWRV54G_en |
|-------------|----------------------------|
| Doc.version | 2.0 – Feb.2005             |
| VPN version | 2.5x                       |

# Table of contents

| 1 |     | Introduction0                                      |
|---|-----|----------------------------------------------------|
|   | 1.1 | Goal of this document0                             |
|   | 1.2 | VPN Network topology0                              |
|   | 1.3 | Linksys WRV54G Restrictions0                       |
| 2 |     | Linksys WRV54G VPN configuration0                  |
| 3 |     | TheGreenBow IPSec VPN Client configuration0        |
|   | 3.1 | VPN Client Phase 1 (IKE) Configuration0            |
|   | 3.2 | VPN Client Phase 2 (IPSec) Configuration0          |
|   | 3.3 | Open IPSec VPN tunnels                             |
| 4 |     | VPN IPSec Troubleshooting0                         |
|   | 4.1 | « PAYLOAD MALFORMED » error0                       |
|   | 4.2 | « INVALID COOKIE » error0                          |
|   | 4.3 | « no keystate » error0                             |
|   | 4.4 | « received remote ID other than expected » error 0 |
|   | 4.5 | « NO PROPOSAL CHOSEN » error 0                     |
|   | 4.6 | « INVALID ID INFORMATION » error 0                 |
|   | 4.7 | I clicked on "Open tunnel", but nothing happens0   |
|   | 4.8 | The VPN tunnel is up but I can't ping !0           |
| 5 |     | Contacts0                                          |

| Т | Н | Ε | 6 | R |   | E |  | M | 18 | 1911101 |
|---|---|---|---|---|---|---|--|---|----|---------|
|   |   |   |   |   | 1 |   |  |   |    |         |

| Doc.Ref     | tgbvpn_ug_LinksysWRV54G_en |
|-------------|----------------------------|
| Doc.version | 2.0 – Feb.2005             |
| VPN version | 2.5x                       |

# 1 Introduction

# 1.1 Goal of this document

This configuration guide describes how to configure TheGreenBow IPSec VPN Client with a Linksys WRV54G router.

# 1.2 VPN Network topology

In our VPN network example (diagram hereafter), we will connect TheGreenBow IPSec VPN Client to the LAN behind the Linksys WRV54G router. The VPN client is connected to the Internet with a DSL connection or through a LAN. All the addresses in this document are given for example purpose.

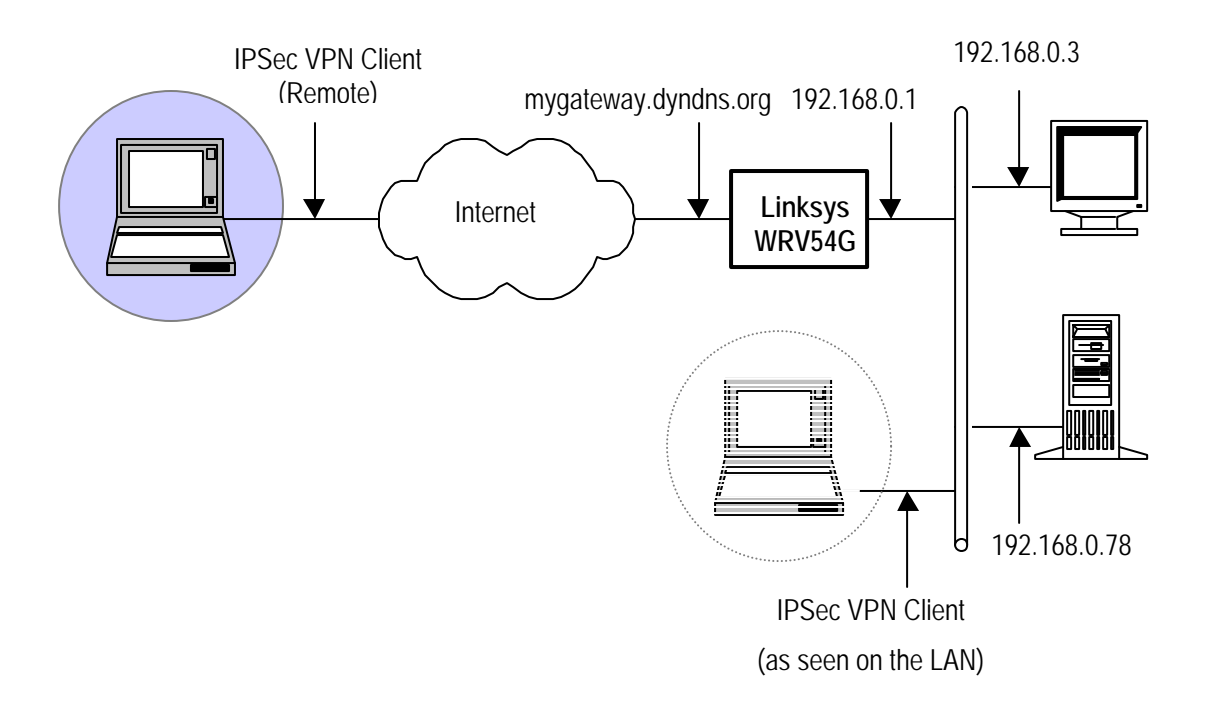

## 1.3 Linksys WRV54G Restrictions

Depending on the firmware version, Linksys WRV54G may not support NAT-T. The IPSecVPN Client cannot connect if it stands on a LAN.

| THECOECOOM International | Doc.Ref     | tgbvpn_ug_LinksysWRV54G_en |
|--------------------------|-------------|----------------------------|
|                          | Doc.version | 2.0 – Feb.2005             |
|                          | VPN version | 2.5x                       |

# 2 Linksys WRV54G VPN configuration

This section describes how to build an IPSec VPN configuration with your Linksys WRV54G VPN router.

Once connected to your VPN gateway, you must select "Security" and "VPN" tabs.

| LINKSYS <sup>®</sup><br>A Division of Cisco Systems, Inc. |          |          |          |                        |                          |                | Firmware Version: 2.37 |
|-----------------------------------------------------------|----------|----------|----------|------------------------|--------------------------|----------------|------------------------|
|                                                           |          |          |          |                        | Wireless-G               | VPN Router     | WRV54G                 |
| Security                                                  | Setup    | Wireless | Security | Access<br>Restrictions | Applications &<br>Gaming | Administration | n Status               |
|                                                           | Firewall | VPN      |          | 2                      |                          |                |                        |

After defining "VPN tunnel" attributes and "VPN name", you must fill in Linksys LAN IP subnet address in "Local Secure group" section.

| VPN Tunnel         |                                                                      |                                                                                                    |
|--------------------|----------------------------------------------------------------------|----------------------------------------------------------------------------------------------------|
|                    | Select Tunnel Entry:<br>VPN Tunnel:<br>VPN Gateway:<br>Tunnel Name : | Tunnel 1 (VPNclient)         Image: Second state of the second state of the second stateo                          |
| Local Secure Group | IP Address :<br>Mask :                                               | Subnet         Image: Subscript of the second second s |

| TUEGDEEDDGMI 040140104 | Doc.Ref     | tgbvpn_ug_LinksysWRV54G_en |
|------------------------|-------------|----------------------------|
|                        | Doc.version | 2.0 – Feb.2005             |
|                        | VPN version | 2.5x                       |

You must select "Any" in "Remote Secure Group" and "Remote Security Gateway" sections because you are using an IPSec VPN client.

Make sure you remember IPSec / IKE encryption, authentication algorithms and pre shared key as you'll need them to configure TheGreenBow IPSec VPN Client side. For example, 3DES and SHA combination.

| Remote Secure Group   |                                                                                        | Any  (This Gateway accepts request from any IP Address!) |
|-----------------------|----------------------------------------------------------------------------------------|----------------------------------------------------------|
| Remote Secure Gateway |                                                                                        | Any  (This Gateway accepts request from any IP Address!) |
|                       | Encryption :<br>Authentication :                                                       | 3DES 💌<br>SHA1 💌                                         |
| Key Management        | Key Exchange Method :<br>PFS :<br>Pre-Shared Key:<br>RSA Signature :<br>Key Lifetime : | Auto(IKE)  Disabled  abcdefgh  Please enter RSA!  3600   |

When selecting "Advanced settings" on your Linksys WRV54G router, you will find this panel:

| Tunnel 1        |                                                             |                                                                                   |
|-----------------|-------------------------------------------------------------|-----------------------------------------------------------------------------------|
| Phase 1:        |                                                             |                                                                                   |
| Operation Mode: | Main                                                        | <b>~</b>                                                                          |
| Proposal:       |                                                             |                                                                                   |
|                 | Encryption:                                                 | 3DES 💌                                                                            |
|                 | Authentication:                                             | SHA1 💌                                                                            |
|                 | Group:                                                      | 1024-bit 💌                                                                        |
|                 | Key Life Time:                                              | 3600                                                                              |
|                 | (Note: Following th<br>in Main mode: DE:<br>3DES/MD5/1024.) | hree additional proposals are also proposed<br>ES/MD5/768, 3DES/SHA/1024 and<br>) |
| Phase 2:        |                                                             |                                                                                   |
| Proposal:       |                                                             |                                                                                   |
|                 | Encryption:                                                 | 3DES                                                                              |
|                 | Authentication:                                             | MD5                                                                               |
|                 | PFS:                                                        | Enabled                                                                           |
|                 | Group:                                                      | 1024-bit 💌                                                                        |
|                 | Key Life Time:                                              | 28000                                                                             |
|                 |                                                             |                                                                                   |

Note these IPSec values. Make sure you remember IPSec / IKE Phase1 and Phase 2 attributes as you'll need them to configure TheGreenBow IPSec VPN Client side.

| THECOECOECOECO | Doc.Ref     | tgbvpn_ug_LinksysWRV54G_en |
|----------------|-------------|----------------------------|
|                | Doc.version | 2.0 – Feb.2005             |
|                | VPN version | 2.5x                       |

# 3 TheGreenBow IPSec VPN Client configuration

# 3.1 VPN Client Phase 1 (IKE) Configuration

| 📀 TheGreenBow VPN Client                             |                                                                                                    |                                                                                       |
|------------------------------------------------------|----------------------------------------------------------------------------------------------------|---------------------------------------------------------------------------------------|
| Eile VPN Configuration Tools                         | 2                                                                                                    |                                                                                       |
| THEGREENB                                            |                                                                                                    | ient                                                                                  |
| Console Console Parameters Connections Configuration | Phase 1 (Authentication)<br>Name WRV54G<br>Interface *<br>Remote Gateway yourgateway.dyndns.org                                                 | The remote VPN<br>Gateway IP address is<br>either an explicit IP<br>address, or a DNS |
| WRV54G                                               | Preshared Key Confirm Confirm Confirm Certificate Certificates Import      KE Encryption 3DES Authentication SHA Key Group DH1024 Save & Save & | ▲ abcdefqh<br>abcdefqh                                                                |
| VPN Tunnel active                                    |                                                                                                    | Tunnel: 🧕                                                                             |

Phase 1 configuration

| and the second       | All and a second |   |                  |
|----------------------|------------------|---|------------------|
|                      |                  |   | ER 1 1 040110101 |
|                      | - ]              |   |                  |
| And Inc. Sectors and | -                | - | Court to I       |
|                      |                  |   |                  |

| Doc.Ref     | tgbvpn_ug_LinksysWRV54G_en |
|-------------|----------------------------|
| Doc.version | 2.0 – Feb.2005             |
| VPN version | 2.5x                       |

# 3.2 VPN Client Phase 2 (IPSec) Configuration

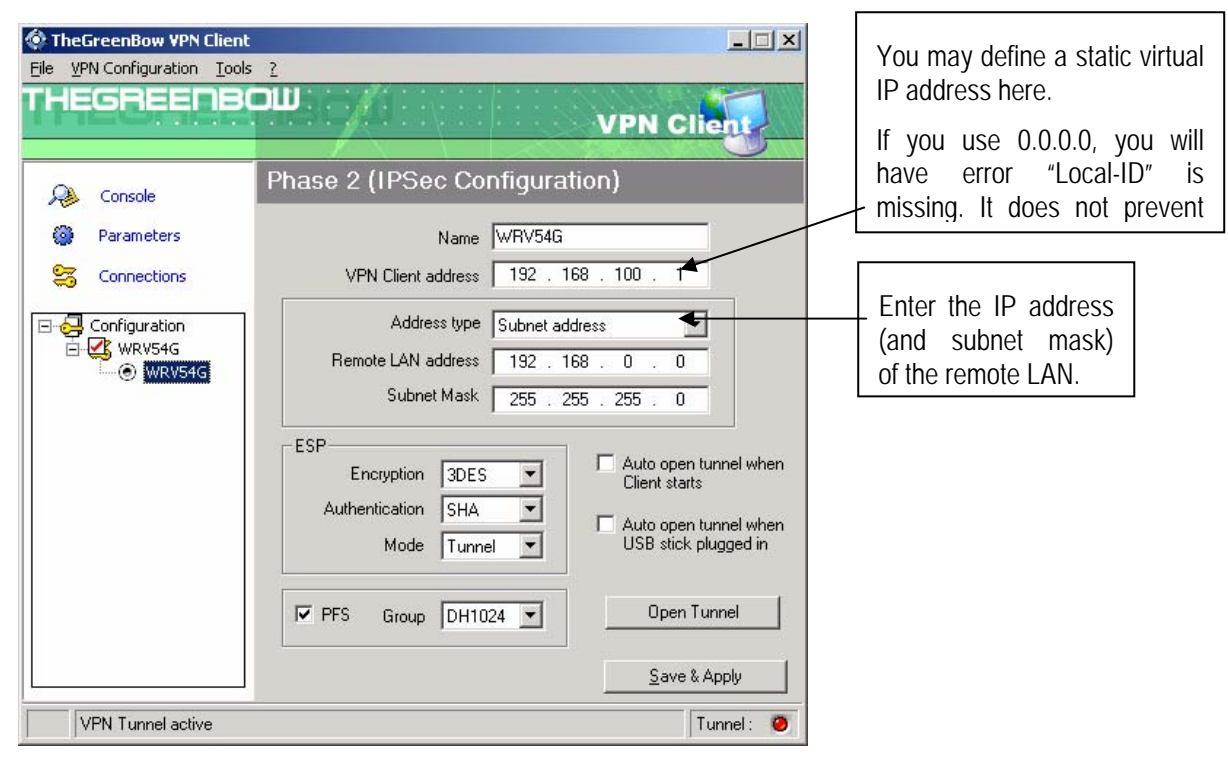

Phase 2 Configuration

You may notice that we have selected SHA as authentication algorithm despite that fact MD5 algorithm is used for phase 2 in Linksys advanced settings. The real authentication algorithm used is defined in main configuration page of the Linksys router settings.

## 3.3 Open IPSec VPN tunnels

Once both Linksys WRV54G router and TheGreenBow IPSec VPN Client have been configured accordingly, you are ready to open VPN tunnels. First make sure you enable your firewall with IPSec traffic.

1. Click on "Save & Apply" to take into account all modifications we've made on your VPN Client configuration

2. Click on "**Open Tunnel**", or generate traffic that will automatically open a secure IPSec VPN Tunnel (e.g. ping, IE browser)

3. Select "Connections" to see opened VPN Tunnels

4. Select "Console" if you want to access to the IPSec VPN logs and adjust filters to display less IPSec messaging.

| TH | EG | R | 1914 (1)<br>1 (1) | E | <br>B | M | 681 | 1981 |
|----|----|---|-------------------|---|-------|---|-----|------|
|    |    | 1 | 1                 |   |       |   |     |      |

# 4 VPN IPSec Troubleshooting

#### 4.1 « PAYLOAD MALFORMED » error

114920 Default (SA WRV54G-P1) SEND phase 1 Main Mode [SA][VID] 114920 Default (SA WRV54G-P1) RECV phase 1 Main Mode [NOTIFY] 114920 Default exchange\_run: exchange\_validate failed 114920 Default dropped message from 195.100.205.114 port 500 due to notification type PAYLOAD\_MALFORMED 114920 Default SEND Informational [NOTIFY] with PAYLOAD\_MALFORMED error

If you have an « PAYLOAD MALFORMED » error you might have a wrong Phase 1 [SA], check if the encryption algorithms are the same on each side of the VPN tunnel.

#### 4.2 « INVALID COOKIE » error

115933 Default message\_recv: invalid cookie(s) 5918ca0c2634288f 7364e3e486e49105 115933 Default dropped message from 195.100.205.114 port 500 due to notification type INVALID\_COOKIE 115933 Default SEND Informational [NOTIFY] with INVALID\_COOKIE error

If you have an « INVALID COOKIE » error, it means that one of the endpoint is using a SA that is no more in use. Reset the VPN connection on each side.

#### 4.3 « no keystate » error

115315Default (SA WRV54G-P1) SEND phase 1 Main Mode [SA][VID]115317Default (SA WRV54G-P1) RECV phase 1 Main Mode [SA][VID]115317Default (SA WRV54G-P1) SEND phase 1 Main Mode [KEY][NONCE]115319Default (SA WRV54G-P1) RECV phase 1 Main Mode [KEY][NONCE]115319Default (SA WRV54G-P1) SEND phase 1 Main Mode [ID][HASH][NOTIFY]115319Default ipsec\_get\_keystate: no keystate in ISAKMP SA 00B57C50

Check if the preshared key is correct or if the local ID is correct (see « Advanced » button). You should have more information in the remote endpoint logs.

#### 4.4 « received remote ID other than expected » error

120348 Default (SA WRV54G-P1) SEND phase 1 Main Mode [SA][VID] 120349 Default (SA WRV54G-P1) RECV phase 1 Main Mode [SA][VID] 120349 Default (SA WRV54G-P1) SEND phase 1 Main Mode [SA][VID] 120351 Default (SA WRV54G-P1) RECV phase 1 Main Mode [KEY][NONCE] 120351 Default (SA WRV54G-P1) SEND phase 1 Main Mode [ID][HASH][NOTIFY] 120351 Default (SA WRV54G-P1) RECV phase 1 Main Mode [ID][HASH][NOTIFY] 120351 Default (SA WRV54G-P1) RECV phase 1 Main Mode [ID][HASH][NOTIFY] 120351 Default (SA WRV54G-P1) RECV phase 1 Main Mode [ID][HASH][NOTIFY] 120351 Default ike\_phase\_1\_recv\_ID: received remote ID other than expected support@thegreenbow.fr

The « Remote ID » value (see « Advanced » Button) does not match what the remote endpoint is expected.

| TH | Ξ | 6 | R | E |  | M | 685 | 1961 |
|----|---|---|---|---|--|---|-----|------|
|    |   |   |   |   |  |   |     |      |

| Doc.Ref     | tgbvpn_ug_LinksysWRV54G_en |
|-------------|----------------------------|
| Doc.version | 2.0 – Feb.2005             |
| VPN version | 2.5x                       |

#### 4.5 « NO PROPOSAL CHOSEN » error

115911 Default (SA WRV54G-P1) SEND phase 1 Main Mode [SA][VID] 115913 Default (SA WRV54G-P1) RECV phase 1 Main Mode [SA][VID] 115913 Default (SA WRV54G-P1) SEND phase 1 Main Mode [KEY][NONCE] 115915 Default (SA WRV54G-P1) RECV phase 1 Main Mode [KEY][NONCE] 115915 Default (SA WRV54G-P1) SEND phase 1 Main Mode [ID][HASH][NOTIFY] 115915 Default (SA WRV54G-P1) RECV phase 1 Main Mode [ID][HASH][NOTIFY] 115915 Default phase 1 done: initiator id c364cd70: 195.100.205.112, responder id c364cd72: 195.100.205.114, src: 195.100.205.112 dst: 195.100.205.114 WRV54G-WRV54G-P2) 115915 Default (SA SEND phase 2 Ouick Mode [SA][KEY][ID][HASH][NONCE] 115915 Default RECV Informational [HASH][NOTIFY] with NO\_PROPOSAL\_CHOSEN error 115915 Default RECV Informational [HASH][DEL] 115915 Default WRV54G-P1 deleted

If you have an « NO PROPOSAL CHOSEN » error, check that the « Phase 2 » encryption algorithms are the same on each side of the VPN Tunnel.

Check « Phase 1 » algorithms if you have this:

115911 Default (SA WRV54G-P1) SEND phase 1 Main Mode [SA][VID] 115911 Default RECV Informational [NOTIFY] with NO\_PROPOSAL\_CHOSEN error

#### 4.6 « INVALID ID INFORMATION » error

```
122623 Default (SA WRV54G-P1) SEND phase 1 Main Mode[SA][VID]122625 Default (SA WRV54G-P1) RECV phase 1 Main Mode[SA][VID]122625 Default (SA WRV54G-P1) SEND phase 1 Main Mode[KEY][NONCE]
122626 Default (SA WRV54G-P1) RECV phase 1 Main Mode [KEY][NONCE]
122626 Default (SA WRV54G-P1) SEND phase 1 Main Mode [ID][HASH][NOTIFY]
122626 Default (SA WRV54G-P1) RECV phase 1 Main Mode [ID][HASH][NOTIFY]
122626 Default phase 1 done: initiator id c364cd70: 195.100.205.112, responder id
c364cd72: 195.100.205.114, src: 195.100.205.112 dst: 195.100.205.114
                               WRV54G-WRV54G-P2)
122626
           Default
                       (SA
                                                        SEND
                                                                                   Ouick
                                                                                             Mode
                                                                  phase
                                                                             2
[SA][KEY][ID][HASH][NONCE]
122626 Default RECV Informational [HASH][NOTIFY] with INVALID_ID_INFORMATION error
122626 Default RECV Informational [HASH][DEL]
122626 Default WRV54G-P1 deleted
```

If you have an «INVALID ID INFORMATION » error, check if « Phase 2 » ID (local address and network address) is correct and match what is expected by the remote endpoint.

Check also ID type ("Subnet address" and "Single address"). If network mask is not check, you are using a IPV4\_ADDR type (and not a IPV4\_SUBNET type).

#### 4.7 I clicked on "Open tunnel", but nothing happens.

Read logs of each VPN tunnel endpoint. IKE requests can be dropped by firewalls. An IPSec Client uses UDP port 500 and protocol ESP (protocol 50).

#### 4.8 The VPN tunnel is up but I can't ping !

If the VPN tunnel is up, but you still cannot ping the remote LAN, here are a few guidelines:

- Check Phase 2 settings: VPN Client address and Remote LAN address. Usually, VPN Client IP address should not belong to the remote LAN subnet
- Once VPN tunnel is up, packets are sent with ESP protocol. This protocol can be blocked by firewall. Check that every device between the client and the VPN server does accept ESP
- Check your VPN server logs. Packets can be dropped by one of its firewall rules.
- Check your ISP support ESP

| THECOECODON 104014010 | C | Doc.Ref     | tgbvpn_ug_LinksysWRV54G_en |
|-----------------------|---|-------------|----------------------------|
|                       | C | Doc.version | 2.0 – Feb.2005             |
|                       | V | VPN version | 2.5x                       |

- If you still cannot ping, follow ICMP traffic on VPN server LAN interface and on LAN computer interface (with Ethereal for example). You will have an indication that encryption works.
- Check the "default gateway" value in VPN Server LAN. A target on your remote LAN can receive pings but does not answer because there is a no "Default gateway" setting.
- You cannot access to the computers in the LAN by their name. You must specify their IP address inside the LAN.
- We recommend you to install ethereal (http://www.ethereal.com) on one of your target computer. You can check that your pings arrive inside the LAN.

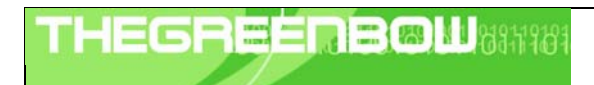

Doc.Reftgbvpn\_ug\_LinksysWRV54G\_enDoc.version2.0 - Feb.2005VPN version2.5x

# 5 Contacts

News and updates on TheGreenBow web site : <u>http://www.thegreenbow.com</u> Technical support by email at <u>support@thegreenbow.com</u> Sales contacts at +33 1 43 12 39 37 ou by email at <u>info@thegreenbow.com</u>